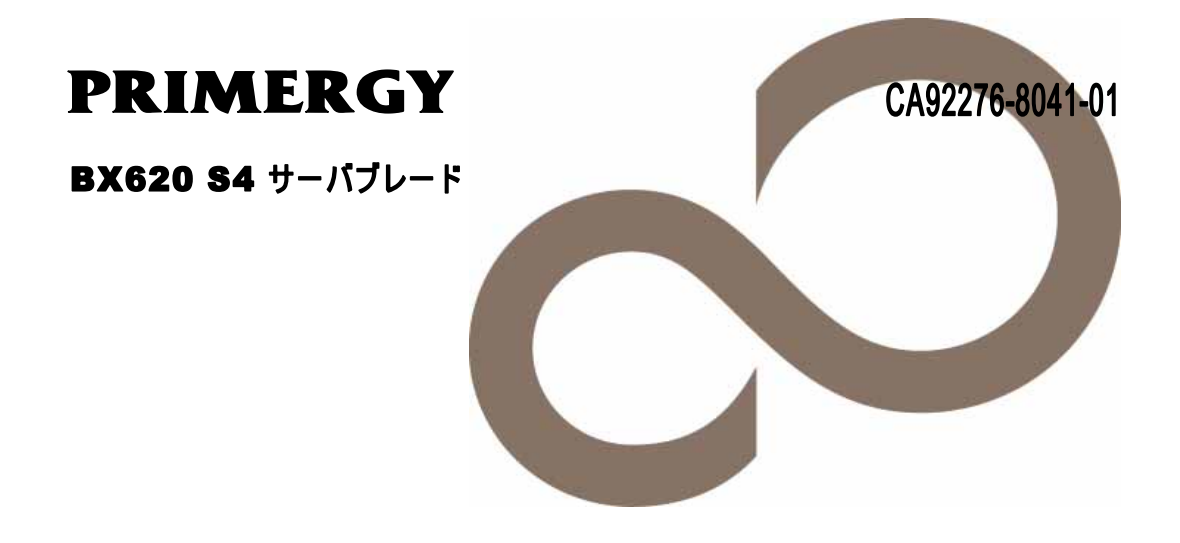

# 環境設定シート

FUĴĨTSU

## 本書の読み方

- A **ハードウェア構成シート** 本サーバにおけるハードウェアの構成と各種セットアップの設定値を記録しておきます。
- B BIOS セットアップユーティリティ設定シート 本サーバにおけるBIOS セットアップユーティリティの設定値を記録しておきます。
- C RAID 設計シート RAID 構成(アレイ構成)における、ロジカルドライブの定義内容を記録しておきます。
- D **デザインシート** ソフトウェアの設定を記録しておきます。
- E 障害連絡シート 障害が発生した場合にサーバの状態を記入します

## 製品の呼び方

本文中の製品名称を、次のように略して表記します。

| 製品名称                                                        | 本文中の表記                                            | 6               |
|-------------------------------------------------------------|---------------------------------------------------|-----------------|
| PRIMERGY BX600                                              | 本サーバ、またはサーバ<br>(ブレードサーバ全体を指しま                     | <b>ます</b> )     |
| PRIMERGY BX600 S3 シャーシ                                      | シャーシ                                              |                 |
| PRIMERGY BX620 S4 サーバブレード                                   | サーバブレード                                           |                 |
| Microsoft® Windows Server® 2003 R2, Standard Edition        | Windows Server 2003 R2,<br>Standard Edition       | Windows<br>2003 |
| Microsoft® Windows Server® 2003 R2, Enterprise Edition      | Windows Server 2003 R2,<br>Enterprise Edition     |                 |
| Microsoft® Windows Server® 2003 , Enterprise Edition        | Windows Server 2003 ,<br>Enterprise Edition       |                 |
| Microsoft® Windows Server® 2003, Standard Edition           | Windows Server 2003, Standard Edition             |                 |
| Microsoft® Windows Server® 2003 R2, Standard x64 Edition    | Windows Server 2003 R2,<br>Standard x64 Edition   |                 |
| Microsoft® Windows Server® 2003 R2 , Enterprise x64 Edition | Windows Server 2003 R2,<br>Enterprise x64 Edition |                 |
| Microsoft® Windows Server® 2003, Standard x64 Edition       | Windows Server 2003, Standard x64 Edition         |                 |
| Microsoft® Windows Server® 2003 , Enterprise x64 Edition    | Windows Server 2003 ,<br>Enterprise x64 Edition   |                 |
| Microsoft® Windows® 2000 Server                             | Windows 2000 Server                               | Windows<br>2000 |
| Microsoft® Windows® 2000 Advanced Server                    | Windows 2000 Advanced Server                      |                 |
| Microsoft® Windows Server® 2003 Service Pack                | SP                                                |                 |
| Microsoft® Windows® 2000 Service Pack                       |                                                   |                 |

#### 商標

Microsoft、Windows、Windows Server は、米国Microsoft Corporationの米国およびその他の国における登録商標また は商標です。

インテル、Intel、Xeon は、アメリカ合衆国およびその他の国におけるIntel Corporation またはその子会社の商標または登録商標です。

その他の各製品名は、各社の商標、または登録商標です。

その他の各製品は、各社の著作物です。

All Rights Reserved, Copyright© FUJITSU LIMITED 2008

## 目 次

| A ハードウェア構成シート・・・・・・・・・・・・・・・・・・・・・・・・・・・・・・・・・・・・                      | 4  |
|------------------------------------------------------------------------|----|
| A.1 ハードウェア構成 ・・・・・・・・・・・・・・・・・・・・・・・・・・・・・・・・・・・・                      | 4  |
| B BIOSセットアップユーティリティ設定シート・・・・・・・・・・・・・・・・・・・・・・・・・・・・・・・・・・・・           | 5  |
| B.1 Main メニュー ・・・・・・・・・・・・・・・・・・・・・・・・・・・・・・・・・・・・                     | 5  |
| B.2 Advanced メニュー ・・・・・・・・・・・・・・・・・・・・・・・・・・・・・・・・・・・・                 | 6  |
| B.3 Security メニュー ・・・・・・・・・・・・・・・・・・・・・・・・・・・・・・・・・・・・                 | 8  |
| B.4 Server メニュー ・・・・・・・・・・・・・・・・・・・・・・・・・・・・・・・・・・・・                   | 8  |
| B.5 Boot メニュー ・・・・・                                                    | 10 |
| C RAID設定シート・・・・・・・・・・・・・・・・・・・・・・・・・・・・・・・・・・・・                        | 13 |
| C.1 Integrated Mirroring SAS の場合 · · · · · · · · · · · · · · · · · · · | 13 |
| D デザインシート・・・・・・・・・・・・・・・・・・・・・・・・・・・・・・・・・・・・                          | 14 |
| D.1 RAID/ディスクウィザード・・・・・・・・・・・・・・・・・・・・・・・・・・・・・・・・・・・・                 | 14 |
| D.2 OSインストールウィザード (Windows 2003) ・・・・・・・・・・・・・・・・・・・・・・・・・・・・          | 15 |
| D.3 アプリケーションウィザード・・・・・・・・・・・・・・・・・・・・・・・・・・・・・・・                       | 21 |
| E 障害連絡シート・・・・・・・・・・・・・・・・・・・・・・・・・・・・・・・・・・・・                          | 22 |

## A ハードウェア構成シート

本サーバにおけるハードウェアの構成を記録しておきます。 選択構成箇所については、選択した構成の()内に *レ* を付けておきます。

## A.1 ハードウェア構成

シャーシの搭載スロット()

#### CPU

| 搭載タイプ                                 | 搭載個調  | 数  |
|---------------------------------------|-------|----|
| ( ) Xeon® プロセッサ E5205 (1.86GHz/6MB)   |       |    |
| ( ) Xeon® プロセッサ X5260 (3.33GHz/6MB)   |       |    |
| ( ) Xeon® プロセッサ E5405 (2GHz/12MB)     |       |    |
| ( ) Xeon® プロセッサ E5420 (2.5GHz/12MB)   | 1個(*) | 2個 |
| ( ) Xeon® プロセッサ X5460 (3.16GHz/12MB)  |       |    |
| ( ) Xeon® プロセッサ 5148 (2.33GHz/4MB)    |       |    |
| ( ) Xeon® プロセッサ L5320 (1.86GHz/2x4MB) |       |    |

\*)全モデルでソケット0にCPUを搭載

#### メモリ

| 搭載スロット位置 | メモリ                           |
|----------|-------------------------------|
| メモリスロット1 | (*)512MB ( )1GB ( )2GB ( )4GB |
| メモリスロット2 | (*)512MB ( )1GB ( )2GB ( )4GB |
| メモリスロット3 | (*)512MB ( )1GB ( )2GB ( )4GB |
| メモリスロット4 | (*)512MB ( )1GB ( )2GB ( )4GB |
| メモリスロット5 | (*)512MB ( )1GB ( )2GB ( )4GB |
| メモリスロット6 | (*)512MB ( )1GB ( )2GB ( )4GB |
| メモリスロット7 | (*)512MB ( )1GB ( )2GB ( )4GB |
| メモリスロット8 | (*)512MB ( )1GB ( )2GB ( )4GB |

\*) 全モデルで512MBをメモリスロット1と2に搭載済み(カスタムメイドサービスをご利用の場合を除きます)

#### ハードディスク

| 搭載位置 | 搭載内蔵ハードディスクユニット                                 |  |
|------|-------------------------------------------------|--|
| ベイ1  | ( ) 73.4GB/10Krpm ( ) 73.4GB/15Krpm ( ) 146.8GB |  |
| ベイ2  | ( ) 73.4GB/10Krpm ( ) 73.4GB/15Krpm ( ) 146.8GB |  |

#### 拡張ボード

| 搭載拡張ボード                      |  |  |
|------------------------------|--|--|
| ()ファイバーチャネル拡張ボード(PG-FCD102)  |  |  |
| ( )ファイバーチャネル拡張ボード(PG-FCD201) |  |  |
| ( )LAN拡張ボード(PG-LND201)       |  |  |
| ( )LAN拡張ボード(PG-LND202)       |  |  |

#### 拡張カード

| 搭載拡張カード                    |
|----------------------------|
| ( ) 拡張スロットモジュール (PGBCS103) |
| ( ) 拡張スロットモジュール (PGBCS104) |
| ( ) SCSIカード (PG-1301L)     |
| ( ) LANカード (PG-2861L)      |

## B BIOS セットアップユーティリティ設定シート

本サーバにおけるBIOS セットアップユーティリティの設定値を記録しておきます。 サーバブレードの台数に応じて、次の表をコピーして記録してください。

ご購入時の設定値から設定を変更していない場合は、「()ご購入時設定を変更 していない」に レ を付けてください。 「ご購入時設定」欄の線で囲まれている項目については、設定値の変更が可能です。 設定を変更した場合は、「設定値」欄の()内に レ を付けてください。 なお、網掛けしている項目については、変更禁止です。

## **PPONT**

▶BIOS セットアップユーティリティは以下の方法で起動します。 POST 中、画面に下記メッセージが表示されている間に、【F2】キーを押してください。 POST 終了後、BIOS セットアップユーティリティのMain メニューが表示されます。

Press F2 to run Setup Press F12 for BBS POPUP

BIOS セットアップユーティリティを起動する前にシステムが起動してしまった場合は、 [Ctrl] + [Alt] + [Del] キーを押して、システムを再起動してください。

## B.1 Main メニュー

| () | ご購入時設定を変更していない |
|----|----------------|
|----|----------------|

| 設定項目                      | ご購入時設定         | 設定値                |
|---------------------------|----------------|--------------------|
| System Overview           |                |                    |
|                           | _              |                    |
|                           |                |                    |
| AMIBIOS                   |                |                    |
| Version                   | nn.nn.nn       | AMI BIOSバージョンを表示   |
| Build Date                | MM/DD/YY       | AMI BIOSを作成した日付を表示 |
| BIOS Version              | nnnn           | BIOSバージョンを表示       |
| BMC F/W Version           | nnnn           | BMC F/Wバージョンを表示    |
|                           |                |                    |
| System Time *1            | HH:MM:SS       | 現在の時刻を表示 / 入力      |
| System Date *1            | *** MM/DD/YYYY | 現在の日付を表示 / 入力      |
|                           |                |                    |
| Sync RTC with Mgmt, Blade | Enabled        | ( )Disabled        |
| Size                      | nnnnMB         | 搭載しているメモリ容量を表示     |
|                           |                |                    |

\*1:Sync RTC with Mgmt. BladeがDisabled設定時に入力可能

## B.2 Advanced メニュー

#### () ご購入時設定を変更していない

| 設定項目                                                                                                    | ご購入時設定 | 設定値                                                                                     |
|----------------------------------------------------------------------------------------------------|--------|-----------------------------------------------------------------------------------------|
| Advanced Settings                                                                                                 |        |                                                                                         |
|                                                                                                    |        |                                                                                         |
| Reset Configuration Data                                                                                          | No     | ( )Yes                                                                                  |
| <ul> <li>&gt; Peripheral Configuration</li> <li>&gt; PCI Configuration</li> <li>&gt; CPU Configuration</li> </ul> |        | Peripheral Configurationサブメニューへ<br>PCI Configurationサブメニューへ<br>CPU Configurationサブメニューへ |

### Peripheral Configurationサプメニュー

()ご購入時設定を変更していない

| 設定項目                     | ご購入時設定   | 設定値                                                |
|--------------------------|----------|----------------------------------------------------|
| Peripheral Configuration |          |                                                    |
|                          |          |                                                    |
| Corial 1                 |          |                                                    |
| Serial I                 | 250/0004 |                                                    |
| Serial Port1 Address     | 3F8/IRQ4 | ( )DISADIED ( )2F8/IRQ3 ( )3E8/IRQ4<br>( )2F8/IRQ3 |
|                          | <u></u>  | ()200/11(25                                        |
| > USB Configuration      |          | USB Configurationサブメニューヘ                           |
|                          |          | 5                                                  |

#### USB Configurationサプメニュー

#### ()ご購入時設定を変更していない

| 設定項目                                      | ご購入時設定      | 設定値                                   |
|-------------------------------------------|-------------|---------------------------------------|
| USB Configuration                         |             |                                       |
|                                           |             |                                       |
|                                           |             |                                       |
| Module Version                            | X.XX.X-XX.X | AMI BIOSのUSBコードの版数を表示                 |
| USB Devices Enabled :                     |             |                                       |
|                                           | None        | 接続しているUSBデバイスの数を表示                    |
|                                           |             |                                       |
| USB Functions                             | 4 USB Ports | ( )Disabled                           |
| USB 2.0 Controller                        | Enabled     | ( )Disabled                           |
| Legacy USB Support                        | Auto        | ( )Disabled ( )Enabled                |
|                                           | , <b>,</b>  |                                       |
| >USB Mass Storage Device Configuration *1 |             | USB Mass Storage Device Configuration |
|                                           |             | サブメニューヘ                               |
|                                           |             |                                       |

\*1:USBデバイスを接続している時に表示される項目

| 設定項目                              | ご購入時設定    | 設定値                                              |
|-----------------------------------|-----------|--------------------------------------------------|
| USB Mass Storage Device Configura | ation     |                                                  |
|                                   |           |                                                  |
| USB Mass Storage Reset Delay *1   | 20Sec     | ( )10Sec ( )30Sec ( )40Sec                       |
| Device #1 *1                      | XXXXXXXXX | 接続しているUSBデバイスを表示                                 |
| Emulation Type *1                 | Auto      | ()Floppy ()Forced FDD ()Hard Disk<br>()CDROM     |
| Device #2 *1                      | XXXXXXXXX | 接続しているUSBデバイスを表示                                 |
| Emulation Type *1                 | Auto      | ()Floppy ()Forced FDD ()Hard Disk<br>()CDROM     |
| Device #3 *1                      | XXXXXXXXX | 接続しているUSBデバイスを表示                                 |
| Emulation Type *1                 | Auto      | ()Floppy ()Forced FDD ()Hard Disk<br>()CDROM     |
| Device #4 *1                      | XXXXXXXXX | 接続しているUSBデバイスを表示                                 |
| Emulation Type *1                 | Auto      | ( )Floppy ( )Forced FDD ( )Hard Disk<br>( )CDROM |

### USB Mass Storage Device Configurationサブメニュー

\*1:接続しているUSBデバイスの台数分表示される項目

#### PCI Configurationサブメニュー

#### ()ご購入時設定を変更していない

| 設定項目                 | ご購入時設定   | 設定値         |
|----------------------|----------|-------------|
| PCI Configuration    |          |             |
|                      |          |             |
|                      |          |             |
| Onboard Disk OPROM   | Enabled  | ( )Disabled |
| Onboard LAN 1 OPROM  | Enabled  | ( )Disabled |
| Onboard LAN 2 OPROM  | Disabled | ()Enabled   |
| Onboard LAN 3 OPROM  | Disabled | ()Enabled   |
| Onboard LAN 4 OPROM  | Disabled | ()Enabled   |
| Onboard LAN 5 OPROM  | Disabled | ()Enabled   |
| Onboard LAN 6 OPROM  | Disabled | ()Enabled   |
| PCI slot OPROM       | Disabled | ()Enabled   |
| Daughter Board OPROM | Disabled | ()Enabled   |
|                      |          |             |

### CPU Configurationサブメニュー

#### ()ご購入時設定を変更していない

| 設定項目                            | ご購入時設定   | 設定値                               |
|---------------------------------|----------|-----------------------------------|
| Configure Advanced CPU settings |          |                                   |
| Module Version:XX.XX            |          | AMI BIOSのCPUコードの版数を表示             |
|                                 |          |                                   |
|                                 |          |                                   |
| C1E Support *1                  | Disabled | ( )Enabled                        |
| Hardware Prefetcher             | Enabled  | ( )Disabled                       |
| Adjacent Cache Line Prefetch    | Enabled  | ( )Disabled                       |
| Vanderpool Technology *1        | Disabled | ( )Enabled                        |
| Execute Disable Bit             | Disabled | ()Enabled                         |
| Intel(R) SpeedStep(tm) tech. *1 | Disabled | () Maximum Speed () Minimum Speed |
| Intel(R) C-STATE_tech.          | Disabled | ( )Automatic<br>( )Enabled        |
|                                 | 2.000.00 | ()                                |

\*1:搭載CPUの種類によって表示されない場合があります

## B.3 Security メニュー

()ご購入時設定を変更していない

| 設定項目                                                                         | ご購入時設定                         | 設定値                                                      |
|------------------------------------------------------------------------------|--------------------------------|----------------------------------------------------------|
| Security Settings                                                            |                                |                                                          |
| Supervisor Password<br>User Password                                         | Not Installed<br>Not Installed | 管理者用パスワードが設定されているかどうかを表示<br>ユーザ用バスワードが設定されているかどうかを表示     |
| Change Supervisor Password<br>Change User Password<br>Clear User Password *1 |                                | 管理者用パスワードを入力<br>ユーザ用パスワードを入力<br>[Enter]キー入力でユーザ用パスワードを消去 |
| Password Check *2                                                            | Setup                          | ( )Always                                                |
| Supervisor Password Lock *2                                                  | Standard                       | ( )Extended                                              |

\*1:ユーザ用パスワードの設定時に表示される項目

\*2:管理者用パスワードまたは、ユーザ用パスワードの設定時に表示される項目

## B.4 Server メニュー

#### ()ご購入時設定を変更していない

| 設定項目                  | ご購入時設定  | 設定値                        |
|-----------------------|---------|----------------------------|
| Server Configuration  |         |                            |
|                       |         |                            |
| Post Errors           | Enabled | ( )Disabled                |
| > ASR&R               |         | ASR&Rサプメニューへ               |
| > CPU Status          |         | CPU Statusサブメニューへ          |
| > Memory Status       |         | Memory Statusサブメニューへ       |
| > Console Redirection |         | Console Redirectionサブメニューへ |
| > System Information  |         | System Informationサブメニューへ  |
|                       |         |                            |

## ASR&Rサブメニュー

#### ()ご購入時設定を変更していない

| 設定項目                                                | ご購入時設定                 | 設定値                                                                                                    |
|-----------------------------------------------------|------------------------|----------------------------------------------------------------------------------------------------|
| ASR&R                                               | -                      |                                                                                                    |
| OS Boot Watchdog Timer<br>Timer Count Down Value *1 | Disabled<br>10 Minutes | <ul> <li>( )Enabled</li> <li>( )2 Minutes ( )5 Minutes</li> <li>( )15 Minutes ( )20 Minutes</li> <li>( )30 Minutes ( )60 Minutes</li> <li>( )100 Minutes</li> </ul> |
| Timer Count Action *1                               | Reset                  | ( )No Action ( )Power Off<br>( )Power Cycle                                                                                                    |
| Boot Retry Counter                                  | Retry 3 Times          | <ul> <li>( )No Retry ( )Retry 1 Time</li> <li>( )Retry 2 Times ( )Retry 4 Times</li> <li>( )Retry 5 Times ( )Retry 6 Times</li> <li>( )Retry 7 Times</li> </ul>     |
| ASR&R Boot Delay(Minute)                            | 2                      | ( )0~30の数字を入力                                                                                                    |
| After Power Failure                                 | Last State             | ()Stay Off()Power On                                                                                                    |

\*1:OS Boot Watchdog TimerをEnabled設定時に表示される項目

### CPU Statusサブメニュー

()ご購入時設定を変更していない

| 設定項目         | ご購入時設定  | 設定値                                |
|--------------|---------|------------------------------------|
| CPU Status   |         |                                    |
|              |         |                                    |
|              |         |                                    |
| CPU1 Status: | Enabled | ( )Disabled ( )Failed*1 ( )Empty*2 |
| CPU2 Status: | Enabled | ( )Disabled ( )Failed*1 ( )Empty*2 |
|              | ·       |                                    |

\*1:CPU IERR発生時に表示される設定値。Enabledへの変更のみ可能

\*2:CPU未搭載時に表示される設定値

### Memory Statusサプメニュー

()ご購入時設定を変更していない

| 設定項目             | ご購入時設定   | 設定値         |
|------------------|----------|-------------|
| Memory Status    |          |             |
|                  |          |             |
|                  |          |             |
| Memory Scrubbing | Enabled  | ( )Disabled |
| Memory Mirror    | Disabled | ( )Mirror   |
|                  |          |             |
| DIMM 1,2         | Enabled  | ( )Disabled |
| DIMM 3,4         | Enabled  | ( )Disabled |
| DIMM 5,6         | Enabled  | ( )Disabled |
| DIMM 7,8         | Enabled  | ( )Disabled |
|                  | · + +    |             |

### Console Redirectionサプメニュー

| ()ご購入時設定を変更していない                 |                |                               |
|----------------------------------|----------------|-------------------------------|
| 設定項目                             | ご購入時設定         | 設定値                           |
| Configure Remote Access type and | Parameters     |                               |
|                                  |                |                               |
|                                  |                |                               |
| Com Port Address                 | On-board COM A | ( )Disabled                   |
|                                  |                |                               |
| Protocol                         | ANSI           | ( )VT100 ( )VT-UTF8 ( )VT100+ |
| Flow Control                     | XON/XOFF       |                               |
| Mode                             | Standard       | ()Enhanced                    |
|                                  | · • •          |                               |

## System Informationサプメニュー

()ご購入時設定を変更していない

| 設定項目                       | ご購入時設定            | 設定値                  |
|----------------------------|-------------------|----------------------|
| System Information         |                   |                      |
|                            |                   |                      |
|                            |                   |                      |
| Manufacturer:              | ****              | 搭載しているCPUベンダ名を表示     |
| Brand String :             | **** **** ***     | 搭載しているCPU名称および周波数を表示 |
| Frequency :                | n.nnGHz           | CPU周波数を表示            |
| FSB Speed :                | nnnMHz            | FSB周波数を表示            |
| Stepping :                 | ***               | CPUのステッピングを表示        |
|                            |                   |                      |
| Cache L1 :                 | nn KB             | CPUの1次キャッシュサイズを表示    |
| Cache L2 :                 | nnnn KB           | CPUの2次キャッシュサイズを表示    |
|                            |                   |                      |
| On Board LAN1 Mac Address: | nn:nn:nn:nn:nn:nn | オンボードLAN1のMACアドレスを表示 |
| On Board LAN2 Mac Address: | nn:nn:nn:nn:nn:nn | オンボードLAN2のMACアドレスを表示 |
| On Board LAN3 Mac Address: | nn:nn:nn:nn:nn:nn | オンボードLAN3のMACアドレスを表示 |
| On Board LAN4 Mac Address: | nn:nn:nn:nn:nn:nn | オンボードLAN4のMACアドレスを表示 |
| On Board LAN5 Mac Address: | nn:nn:nn:nn:nn:nn | オンボードLAN5のMACアドレスを表示 |
| On Board LAN6 Mac Address: | nn:nn:nn:nn:nn:nn | オンボードLAN6のMACアドレスを表示 |
|                            |                   |                      |

## B.5 Boot メニュー

| ()ご購入時設定を変更していない       |        |                             |
|------------------------|--------|-----------------------------|
| 設定項目                   | ご購入時設定 | 設定値                         |
| Boot Settings          |        |                             |
|                        | _      |                             |
| Bootup Num-Lock        | On     | ( )Off                      |
| > Boot Device Priority |        | Boot Device Priorityサブメニューヘ |
| > Hard Disk Drives *1  |        | Hard Disk Drivesサブメニューヘ     |
| > Removable Drives *1  |        | Removable Drivesサブメニューへ     |
| > CD/DVD Drives *1     |        | CD/DVD Drivesサブメニューへ        |
|                        |        |                             |

\*1:デバイスを接続している時に表示される項目

### Boot Device Priorityサブメニュー

#### ()ご購入時設定を変更していない

| 設定項目                             | ご購入時設定                                                                                                  | 設定値                                                                                                    |
|----------------------------------|----------------------------------------------------------------------------------------------------|----------------------------------------------------------------------------------------------------|
| 設定項目<br>Boot Device Priority<br> | USB:Y-E USB FDU<br>USB:GENERIC CDR***<br>SCSI:#C40 ID00 LUN<br>Network:MBA v*.*.*<br>Network:MBA v*.*.* | 設定値<br>(ブート順を記入)<br>( )USB:Y-E USB FDU<br>( )USB: Virtual Floppy *1<br>( )USB:GENERIC CDR***<br>( )USB:USB*2<br>( )SCSI:#C40 ID00 LUN<br>( )SCSI:#C40 ID01 LUN<br>( )Network:MBA v*.** |
|                                  |                                                                                                    | <ul> <li>( )その他:</li> </ul>                                                                                                    |

設定値には、各サブメニュー(Hard Disk Drives, Removable Drives, CD/DVD Drives)の1st Deviceに 設定されているデバイス名が表示される。

\*1:高機能KVMモジュールを経由して接続しているクライアントコンピュータのフロッピーディスクドライブをエミューレーション 接続している場合に表示される項目

\*2:高機能KVMモジュールを経由して接続しているクライアントコンピュータのCD-ROMドライブをエミューレーション接続して いる場合に表示される項目

#### Hard Disk Drivesサブメニュー

()ご購入時設定を変更していない

| 設定項目                           | ご購入時設定                                   | 設定値                                                                    |
|--------------------------------|------------------------------------------|------------------------------------------------------------------------|
| Hard Disk Drives               |                                          | (ブート順を記入)                                                              |
| 1st Device *1<br>2nd Device *1 | SCSI:#C40 ID00 LUN<br>SCSI:#C40 ID01 LUN | ( )Disabled ( )SCSI:#C40 ID01 LUN<br>( )Disabled ( )SCSI:#C40 ID00 LUN |

\*1:接続しているデバイスの台数分表示される項目

#### Removable Drivesサブメニュー

#### ()ご購入時設定を変更していない

| 設定項目                         | ご購入時設定                                    | 設定値                                                                     |
|------------------------------|-------------------------------------------|-------------------------------------------------------------------------|
| Removable Drives             |                                           | (ブート順を記入)                                                               |
| 1st Device*1<br>2nd Device*1 | USB:Y-E USB FDU<br>USB: Virtual Floppy *2 | ( )Disabled ( )USB: Virtual Floppy *2<br>( )Disabled ( )USB:Y-E USB FDU |

\*1:接続しているデバイスの台数分表示される項目

\*2:高機能KVMモジュールを経由して接続しているクライアントコンピュータのフロッピーディスクドライブをエミューレーション 接続している場合に表示される項目

#### CD/DVD Drivesサブメニュー

()ご購入時設定を変更していない

| 設定項目          | ご購入時設定             | 設定値                                  |
|---------------|--------------------|--------------------------------------|
| CD/DVD Drives |                    | (ブート順を記入)                            |
| 1st Device *1 | USB:GENERIC CDR*** | ( )Disabled ( )USB:USB *2            |
| 2nd Device *1 | USB:USB *2         | ( )Disabled<br>( )USB:GENERIC CDR*** |

\*1:接続しているデバイスの台数分表示される項目

\*2:高機能KVMモジュールを経由して接続しているクライアントコンピュータのCD-ROMドライブをエミューレーション接続して いる場合に表示される項目

## C RAID設計シート

RAID構成(アレイ構成)における、ディスクグループ(またはフィジカルパック) とロジカルドライブの定義内容を記録しておきます。

## C.1 Integrated Mirroring SAS の場合

#### ロジカルドライブの定義

| HDD搭載スロット / ベイ | HDD型名     | HDD容量  | ロジカルドライブ容量 |
|----------------|-----------|--------|------------|
| (例) ベイ1        | PG-HDB75A | 73.4GB | 34464 MB   |
| (例) ベイ2        | PG-HDB75A | 73.4GB | 34464 MB   |
| ベイ1            |           |        |            |
| ベイ2            |           |        |            |

## D デザインシート

ServerStartを使用してサーバをセットアップする場合に、各ウィザードの設定値を あらかじめ記入しておくと、セットアップ作業がスムーズに行えます。

## D.1 RAID/ディスクウィザード

|            | 設定項目                  | 選択項目                                                                                                    |
|------------|-----------------------|----------------------------------------------------------------------------------------------------|
|            |                       | <ul> <li>( )既存のRAID構成を使用する</li> <li>(RAIDを構成しない場合も選択します)</li> <li>( )新規にRAIDを構成する</li> <li>(既存のRAID構成は全て削除されます)</li> </ul> |
| コントローラ     |                       | ( ) RAID ( ) SCSI<br>( ) Fibrechannel ( ) IDE                                                                              |
| RAIDを選択し   | った時                   |                                                                                                    |
| 構成モード      |                       | ()自動     ()手動                                                                                                    |
| 既存のアレイ     |                       | ( )既存のRAIDアレイを削除する                                                                                                    |
| RAIDコントローラ |                       |                                                                                                    |
| コントローラ番    | ·号                    |                                                                                                    |
| 構成モード∶     | RAIDレベル               |                                                                                                    |
| 手動のとき      | ディスク数                 |                                                                                                    |
| ディスク 追     | 加するディスク数分コピーして使ってください | ۱.                                                                                                    |
|            | パーティション 追加するパーティションの  | )数分コピーして使ってください。                                                                                                    |
|            | ボリュームラベル              |                                                                                                    |
|            | ファイルシステム              | () NTFS () FAT                                                                                                    |
|            | パーティションサイズ            | ()自動設定 ()サイズ MB                                                                                                    |
|            | クイックフォーマット            | ()する ()しない                                                                                                    |
|            | パーティションの利用形態          | ()Boot ()OS ()Data                                                                                                    |

## D.2 OSインストールウィザード(Windows 2003)

| 設定項目                 | 選択項目                                                    |  |
|----------------------|---------------------------------------------------------|--|
|                      | Windows 2003のインストール                                     |  |
| Administrator用のパスワード |                                                         |  |
|                      | コンピュータ識別情報                                              |  |
|                      | Windows Server 2003/R2の場合                               |  |
|                      | ( ) Windows Server 2003, Standard Edition               |  |
|                      | ( ) Windows Server 2003, Enterprise Edition             |  |
|                      | () Windows Server 2003 R2, Standard Edition             |  |
|                      | () Windows Server 2003 R2, Enterprise Edition           |  |
| OS種別                 |                                                         |  |
|                      | Windows Server 2003 x64/R2の場合                           |  |
|                      | () Windows Server 2003, Standard x64 Edition            |  |
|                      | () Windows Server 2003, Enterprise x64 Edition          |  |
|                      | () Windows Server 2003 R2, Standard x64 Edition         |  |
|                      | () Windows Server 2003 R2, Enterprise x64 Edition       |  |
|                      | ()サービスパックなし                                             |  |
| ServicePack(SP)      | 、)<br>()ServicePack1適用済み                                |  |
|                      | 、<br>( ) ServicePack2適用済み                               |  |
| 同時接続数                | (同時使用ユーザ数選択時のみ)                                         |  |
| 参加先                  | ()ワークグループ ()ドメイン                                        |  |
| ワークグループまたはドメイン名      | (デフォルトーMYUSERGROUP)                                     |  |
| コンピュータを作成するユーザアカウント  |                                                         |  |
| ユーザアカウント             |                                                         |  |
| パスワード                |                                                         |  |
| オペレーティングシステムの        | ()ローカルCDからオペレーティングシステムをインストールする                         |  |
| インストール方法             | <ul><li>()リモートサーバからオペレーティングシステムをインストールする</li></ul>      |  |
| リモートサーバからインストールする場合  |                                                         |  |
| リモートソースパス            |                                                         |  |
| リモートサーバ上のユーザ名        |                                                         |  |
| リモートサーバ上のパスワード       |                                                         |  |
| R2コンポーネントをインストールする場合 | () Windows Server 2003 R2コンポーネントをインストールする               |  |
|                      | ()ローカルCDからR2コンポーネントをインストールする                            |  |
| RZコンホーネントのインストール方法   | 、<br>()リモートサーバからR2コンポーネントをインストールする                      |  |
| リモートサーバからインストールする場合  |                                                         |  |
| リモートソースパス            |                                                         |  |
| リモートサーバ上のユーザ名        |                                                         |  |
| リモートサーバ上のパスワード       |                                                         |  |
| タイムゾーンとインストール先ドライブ   |                                                         |  |
| タイムゾーンの選択            | (デフォルトー(GMT+09:00) 大阪、札幌、東京)                            |  |
| インストール先ドライブ          | ( ) 既定値を使用 ( ) ドライプ名                                    |  |
|                      | ( ) C: ( ) D: ( ) E: ( ) F: ( ) G: ( ) H: ( ) I: ( ) J: |  |
| ドライブ名選択時             | () K: () L: () M: () N: () O: () P: () Q: () R:         |  |
|                      | () S: () T: () U: () V: () W: () X: () Y: () Z:         |  |
| インストール先ディレクトリ        | ()既定値を使用する  ()あらかじめ指定する                                 |  |
| インストール先              | (デフォルトー¥winnt)                                          |  |
|                      | (続<)                                                    |  |

|     |                        | 設定項目               | 選択項目                                              |
|-----|------------------------|--------------------|---------------------------------------------------|
|     |                        |                    | ユーザ情報                                             |
| 名i  | 前                      |                    |                                                   |
| 組織  | 織名                     |                    |                                                   |
| 1)  | ッピ                     | ュータ名               |                                                   |
| שלו | コダ                     | クトキー               | ()                                                |
|     |                        |                    | (OSインストールタイプに添付されているCDを使用する場合は不要)                 |
|     |                        |                    | 画面の設定                                             |
| Ē   | $macharrow \sigma$     | √₫╁む               | ( ) 640 * 480 ( ) 800 * 600 ( ) 1024 * 768        |
|     | щν.                    |                    | ( ) 1156 * 864 ( ) 1280 * 1024 ( ) 1600 * 1200    |
| リフ  | フレ                     | ッシュレート             | ( ) 60 ( ) 70 ( ) 72 ( ) 75 ( ) 80 ( ) 85 ( ) 100 |
|     | あっ                     | <b>2</b> 6         | ()16色 ()256色 ()High Color(16ビット)                  |
| 凹   | ЩV.                    |                    | () True Color(24ビット) () True Color(32ビット)         |
|     |                        |                    | ネットワークプロトコル                                       |
|     |                        | 1 U <del>2</del> 2 | ()自動インストール                                        |
| 1.  |                        | トール方法              | ()ドライバのみインストール                                    |
| ネ   | ットワ                    | フークプロトコルのプロパティ(自動・ | (ンストール選択時)                                        |
|     | 接                      | 続名                 |                                                   |
|     | このアダプタにバインドする<br>プロトコル |                    | () TCP/IP () NWIPX () NetBEUI () Apple Talk       |
|     |                        |                    | () DLC () NetMon () PPTP                          |
|     | DHCPを使用する(TCP/IP選択時)   |                    | ()使用する                                            |
|     |                        | IPアドレス             |                                                   |
|     | D                      | サブネットマスク           |                                                   |
|     | Н                      | デフォルトゲートウェイ        |                                                   |
|     | C                      | IPアドレス(追加)         | (追加する時のみ)                                         |
| ア   | P                      | サブネットマスク(追加)       | (追加する時のみ)                                         |
| ダ   | を使                     | デフォルトゲートウェイ(追加)    | (追加する時のみ)                                         |
| プ   | 同                      | DNSドメイン名           | (指定する時のみ)                                         |
| 9   | U                      | DNSサーバアドレス         | (指定する時のみ)                                         |
| l ' | ない                     | WINSを使用する          | ()使用する                                            |
|     | 01                     | WINSサーバアドレス        | DHCP(使用する選択時のみ)                                   |
|     |                        |                    | ( ) NetBIOSの設定を、DHCPサーバから取得する                     |
|     | NetBIOSオプション           |                    | ( )NetBIOS over TCP/IPを使用する                       |
|     |                        |                    | ( ) NetBIOS over TCP/IPを使用しない                     |
|     | N٧                     | VIPX選択時のみ          |                                                   |
|     |                        | 内部ネットワーク番号         | 0x                                                |
|     |                        | ネットワーク番号           | 0x                                                |
|     |                        | フレームの種類            |                                                   |

┃ 】 フレームの種類 複数のアダプタをインストールする場合は、コピーしてください。

(続<)

| 設定項目       |                   | 設定項目                        | 選択項目                                                |  |
|------------|-------------------|-----------------------------|-----------------------------------------------------|--|
|            |                   |                             | ネットワークプロトコル(続き)                                     |  |
|            | 接                 | 続名                          |                                                     |  |
|            | = 0               | カアダプタに バインドすろ               | ( ) TCP/IP ( ) NWIPX ( ) NetBELII ( ) Apple Talk    |  |
|            | プ                 |                             | () DIC () NetMon () PPTP                            |  |
|            |                   | HCDを使用する(TCD/ID選択時)         |                                                     |  |
|            |                   |                             | ()使用する                                              |  |
|            | D                 | 1Pアトレス<br>サプネットファク          |                                                     |  |
|            | н                 | リノイットマスク<br>デフォルトゲートウァイ     |                                                     |  |
|            | С                 |                             |                                                     |  |
|            | Ρ                 | IPアトレス(追加)<br>サブネットマフク(追加)  | (追加する時のみ)                                           |  |
| アダ         | を                 | シンホット マスノ(逗加)               | (追加する時のみ)                                           |  |
| ップ         | 便田                | フリオルトン 「フェト(追加)<br>DNSドメイン名 | (追加する時のみ)                                           |  |
| ý          | Л                 |                             | (112)(112)(112)(112)(112)(112)(112)(112             |  |
| 2          | な                 | WINSを使用する                   | ()) 使田する                                            |  |
|            | 61                |                             |                                                     |  |
|            |                   |                             |                                                     |  |
|            | NL                |                             | ()NetBIOSの設定を、DHCPサーハから取得する                         |  |
|            | INE               | CBIOSA J937                 | ()NetBIOS over TCP/IPを使用する                          |  |
|            |                   |                             | ( ) NetBIOS over TCP/IPを使用しない                       |  |
|            | IN V              | WIPX選択時のみ<br>「古朝古山」ローム英ロ    | 0                                                   |  |
|            |                   |                             | UX                                                  |  |
|            |                   | イットリーク食亏                    | UX                                                  |  |
|            |                   | ノレームの種類                     | いっとウェアコンポーネント                                       |  |
|            |                   |                             | ノノーシュアコノルー ホノー・                                     |  |
| 1:         | ッス                | トール方法の選択                    | () 標準コンハーネントを1ンストール9る<br>() ハンコー ル オスコンポー さいした 躍れまて |  |
| <b>D</b> 2 |                   |                             | ()1ノストール9るコノホーネノトを迭抓9る                              |  |
| RZ<br>D 2  | :<br>)            | ノポーマントたインフトールする時の           | RZコンホーネント                                           |  |
| Γ2         |                   | ケルーネンドをインスドールする時の           | の<br>( ) Active Directory Application Mode(ADAM)    |  |
|            |                   |                             | ( ) 要求に対応するアプリケーション                                 |  |
|            |                   |                             | () WindowsNTトークンベースアプリケーション                         |  |
|            |                   |                             |                                                     |  |
|            |                   |                             | デジタル証明書(                                            |  |
| AC         | tiv               | e Directoryサービス             | ポリシーファイルのパス(                                        |  |
|            |                   |                             | ( )フェデレーションサービスプロキシ                                 |  |
|            |                   |                             | SSLデジタル証明書(                                         |  |
|            |                   |                             | DNSホスト名 ( )                                         |  |
|            |                   |                             |                                                     |  |
| 分          | 数つ                | マイル システム                    | ( ) DFSの管理                                          |  |
|            |                   |                             | ( )DFSレプリケーションサービス                                  |  |
| ファイルサーバの管理 |                   | ルサーバの管理                     | ()ファイルサーバー管理                                        |  |
|            |                   |                             | <ul><li>() コーザー名マッピング</li></ul>                     |  |
|            |                   |                             | () NFS 用 Microsoft サービスの管理                          |  |
|            |                   |                             | <ul> <li>( ) NFSクライアント</li> </ul>                   |  |
| NF         | NFS用Microsoftサービス |                             | $()$ NFS $\forall - / -$                            |  |
|            |                   |                             | () RPCポートマップ                                        |  |
|            |                   |                             | 、)<br>() RPC外部データ表記(XDR)                            |  |
|            |                   |                             | 、)<br>()NFS認証用サーバー                                  |  |
|            |                   |                             | ()管理コンポーネント                                         |  |
| UN         | UNIX用ID管理         |                             | ()パスワード同期                                           |  |
|            |                   | · —                         | () NISサーバー                                          |  |
|            |                   |                             |                                                     |  |

(続<)

| ソフトウェアコンポーネント(後年)           Windows SharePoint Services         () Windows SharePoint Services を有効にする<br>() リモーSQL<br>() フルアンインストール<br>() フルアンインストール<br>() フルアンインストール<br>() フルフンインストールディレクドリ())<br>ログファイルのフルバス())           ログフィイルのステム<br>() 外通ログフィイルシステム<br>() Microsoft.NET Framework 2.0<br>() Microsoft.NET Framework 2.0<br>() Microsoft.NET Framework 2.0<br>() 国際の管理コンポーネント<br>() DFNの管理コンポーネント<br>() DFNの管理コンポーネント<br>() DFNの管理コンポーネント<br>() DFSNルドロクアンインストール<br>() DFSNルドロクアンインストール<br>() DFSNルドロクアンインストール<br>() DFSNルドロクアンインストール<br>() DFSNルドロクアンインストール<br>() DFSNルドロクアンインストール<br>() DFSNルドロクアンインストール<br>() DFSNルドロクアンインストール<br>() DFSNルドロクアンインストール<br>() DFSNルドロクアンインストール<br>() DFSNルドロクアンインストール<br>() DFSNルドロクアンインストール<br>() フィルサーバマネジメントコンJールのフィイルセットの<br>アンインストールするコンポーネントを選択する時のみ<br>() アブリケーションとユーティリティ<br>() デスクトッブの壁紙<br>() ドキュントトランブレート<br>() ベイント<br>() マクスポインタ<br>() フードパッド<br>() マクスポインタ<br>() マクスポインタ<br>() マクスポインタ<br>() マクスポインタ<br>() アントールする<br>() FortPage 2002 Server Extensions<br>() FTP (File Transfer Protocol) サービス<br>() SMTP Service - NMTP Service<br>() WWW (World Wide Web) サービス - Active Server Pages<br>() WWW (World Wide Web) サービス - MEDAV 総行<br>() WWW (World Wide Web) サービス - WEDAV 総行<br>() WWW (World Wide Web) サービス - WEDAV 総行<br>() MWT Service - NMTP Service<br>() WWW (World Wide Web) サービス - WEDAV 総行<br>() MWT Service - NMTP Service<br>() WWW (World Wide Web) サービス - WEDAV 総行<br>() MWW (World Wide Web) サービス - WEDAV 総行<br>() MWW (World Wide Web) サービス - WEDAV 総行<br>() MWW (World Wide Web) サービス - WEDAV 総行<br>() MWW (World Wide Web) サービス - WEDAV 総行<br>() MWW (World Wide Web) サービス - WEDAV 総行<br>() MWW (World Wide Web) サービス - WEDAV 総行<br>() MWW (World Wide Web) サービス - WEDAV 総行<br>() MWW (World Wide Web) サービス - WEDAV 総行<br>() MWW (World Wide Web) サービス - WEDAV 総行<br>() MWW (World Wide Web) サービス - WEDAV 総行<br>() MWH (World Wide Web) サービス - WEDAV 総行<br>() MWH (World Wide Web) サービス - WEDAV 総行<br>() MUH Service - MWTP Service<br>() WWW (World Wide Web) サービス - WEDAV 総行<br>() MWH (World Wide Web) サービス - WEDAV 総行<br>() MUH Service - NUTP Service<br>() WWW (World Wide Web) サービス - WEDAV 総行<br>() MUH Service - NUTP Service<br>() WWW (World Wide Web) サービス - WEDAV 総                              |                   |             | 設定項目                          | 選択項目                                                                                                    |
|----------------------------------------------------------------------------------------------------|-------------------|-------------|-------------------------------|----------------------------------------------------------------------------------------------------|
| Windows SharePoint Services         () Windows SharePoint Services         () リモートSQL<br>() リモートSQL<br>() リモートSQL<br>() フルアンインストール<br>() Tロビジョン<br>WINSDEのインストールディレクトリ () )<br>ログフィルのフォム () () 大酒ログフィルシステム<br>() 大酒ログフィルシステム<br>() 大酒ログフィルシステム<br>() Microsoft .NET Framework 2.0 日本語 Language Pack<br>() DIMの管理コンボーネント<br>() SAN用記憶域マネージャ<br>() J コーザインクフェスマネブラリのアンインストール<br>() DFSAINUT //C-リン-スマネージャ<br>() J コーザインクフェスマネブラリのアンインストール<br>() DFSAINUT //C-リン-スマネージャ<br>() J コーザインクフェスマネブラリのアンインストール<br>() DFSAINUT //C-リン-スマネージャ<br>() J コーザインクフェストール<br>() DFSAINUT //C-リン-スマネージャ<br>() J フィルレー/(マネジシトコン/ノール<br>() DFSAINUT //C-リン-スマネージャ<br>() ブイルサー/(マネジシトコン/ノール<br>() クFSAINUT //C-リンノン/レールのフィイルセットの<br>アンインストール           インストールするコンポーネントを選択する時のみ         アプリケーションとユーティリティ<br>() デスクト・ブクの壁紙<br>() ドキュントデンブレート<br>() ペイント<br>() マスポインタ<br>() フードパッド<br>() マスポインタ<br>() フードパッド<br>() マスポインタ<br>() フードパッド<br>() マスポインタ<br>() フードパッド<br>() マスポインタ<br>() フードパッド<br>() マスポインタ<br>() クーションサーバ<br>() インストールする<br>() FrontPage 2002 Server Extensions<br>() FTP (File Transfer Protocol) サービス<br>() NNTP Service - SMTP Service<br>() NNTP Service - SMTP Service<br>() NMTP Service - SMTP Service<br>() NMTP Service - SMTP Service<br>() NMTP Service - SMTP Service<br>() NMTP Service - SMTP Service<br>() NMTP Service - SMTP Service<br>() NMTP Service - SMTP Service<br>() NMTP Service - SMTP Service<br>() NMTP Service - SMTP Service<br>() NMTP Service - SMTP Service<br>() NMTP Service - SMTP Service<br>() NTP Service - SMT | ソフトウェアコンポーネント(続き) |             |                               | ソフトウェアコンポーネント(続き)                                                                                                    |
| () 共通ログライルシステム           () Microsoft .NET Framework 2.0           () Microsoft .NET Framework 2.0           () Microsoft .NET Framework 2.0           () Difference           () フイルサーバーリソースマネージャ           () フイルサーバーリソースマネージャ           () DIMUXペースアフリケーション用サブシステム           () DFS拡張モジュールのアンインストール           () DFS広級モジュールのアンインストール           () DFSホルバーのアンインストール           () DFSホルバーのアンインストール           () DFSホルバーのアンインストール           () DFSホルバーのアンインストール           () DFSホルバーのアンインストール           () DFSホルバーのアンインストール           () DFSホルバーのアンインストール           () DFSホルバーのアンインストール           () DFSホルバーのアンインストール           () DFSホルバーのアンインストール           () DFSホルバーンアンール           () DFSホルバーンアンール           () アンストールする           () マージスボーンジーン           () マージスボーンジーン           () マージスボーンジーン           () マージスボーンジー           () マージスボーンジー           () マージスボーンジョン           アクセウリ           () オーンストールする           アクリケッションサーバード           () アリケッションサーバード           () オーンストールする           アブリケーションサーバード           () アリケッションサーバー           マージョンサーバード           () オーンストールする     <                                                                                                    | Wi                | nd          | ows SharePoint Services       | <ul> <li>( ) Windows SharePoint Services を有効にする</li> <li>( ) リモートSQL</li> <li>( ) フルアンインストール</li> <li>( ) プロビジョン</li> <li>WIMSDEのインストールディレクトリ ( )</li> <li>ログファイルのフルパス ( )</li> </ul>                                                                                                    |
| ( ) コーザインタフェースライブラリのアンインストール           アンインストールコンボーネント           ( ) DFS拡張モジュールのアンインストール           ( ) DFSへルバーのアンインストール           ( ) DFSへルバーのアンインストール           ( ) フィルサーバマネジメントコンソールのファイルセットの<br>アンインストール           インストールするコンボーネントを選択する時のみ           アブリケーションとユーティリティ           ( ) グリッブボードビューア           ( ) グマンボインタ           ( ) マウスボインタ           ( ) マウスボインタ           ( ) ママンボインタ           ( ) ママンボインタ           ( ) マンボールする           ( ) アブリケーションサーバー           ASP.NET         ( ) インストールする           アブリケーションサーバー           ASP.NET         ( ) インストールする           インターネットインフォーション         ( ) ドアド (File Transfer Protocol) サービス           インターネットインフォーション         ( ) NNTP Service - SMTP Service           サービス(IIS)         ( ) MWW (World Wide Web) サービス - Active Server Pages           ( )                                                                                                    | 追加コンポーネント         |             | コンポーネント                       | <ul> <li>( )共通ログファイルシステム</li> <li>( ) Microsoft .NET Framework 2.0</li> <li>( ) Microsoft .NET Framework 2.0 日本語 Language Pack</li> <li>( ) 印刷の管理コンポーネント</li> <li>( ) SAN用記憶域マネージャ</li> <li>( ) ファイルサーバーリソースマネージャ</li> <li>( ) UNIXベースアプリケーション用サブシステム</li> </ul>                                                                                       |
| インストールするコンポーネントを選択する時のみ         アブリケーションとユーティリティ         アクセサリ       () クリップボードビューア         () デスクトップの壁紙         () ドキュメントテンブレート         () マウスポインタ         () フードパッド         () マウスポインタ         () フードパッド         () マクスポインタ         () フードパッド         () マクスポインタ         () フードパッド         () マクスポインタ         () フードパッド         () マクスポールする         酒信         () アブリケーションサーバー         ASP.NET         アブリケーションサーバー         ASP.NET         アブリケーションサーバー         ASP.NET         インターネットインフォメーションツール         () ドワードのPage 2002 Server Extensions         () FTP (File Transfer Protocol) サービス         インターネットインフォメーション         サービス(IIIS)         () NNTP Service         () SMTP Service         () WWW (World Wide Web) サービス - Active Server Pages         () WWW (World Wide Web) サービス - WWW         ネットワークCOM+アクセスの         有効化         インデックスサービス         () インストールする         ターミナルサーバ         クーミナルサーバ         クーミナルサーバ         () インストールする         ウーミナールサービス                                                                                                    | アン                | ノイ          | ンストールコンポーネント                  | <ul> <li>( ) ユーザインタフェースライブラリのアンインストール</li> <li>( ) DFS拡張モジュールのアンインストール</li> <li>( ) DFSヘルパーのアンインストール</li> <li>( ) ファイルサーバマネジメントコンソールのファイルセットの<br/>アンインストール</li> </ul>                                                                                                    |
| アブリケーションとユーティリティ       ( ) クリップボードビューア         アクセサリ       ( ) デスクトップの壁紙         ( ) ドキュメントテンプレート       ( ) ペイント         ( ) マウスポインタ       ( ) フードパッド         ( ) フェード表       ( ) クェート表         ユーザ補助の設定ウィザード       ( ) チェット         通信       ( ) チェット         アブリケーションサーバー       ( ) チェット         ASP.NET       ( ) インストールする         アブリケーションサーバー       ( ) 「rontPage 2002 Server Extensions         ( ) FTP (File Transfer Protocol) サービス       ( ) NTTP Service - NTTP Service         インターネットインフォメーション       ( ) FTP (File Transfer Protocol) サービス - Active Server Pages         ( ) WWW (World Wide Web) サービス - WWW       ( ) WWW (World Wide Web) サービス - WebDAV 発行         マットワークCOM+アクセスの       ( ) インストールする         有効化       ( ) インストールする         オットワークDTCアクセスの       ( ) インストールする         有効化       ( ) インストールする         マニジナルサーバ       ( ) インストールする         ターミナルサーバ       ( ) インストールする         ターミナルサーバ       ( ) インストールする         ターミナルサーバ       ( ) インストールする         ワデックスサービス       ( ) インストールする         ワデックスサービス       ( ) インストールする         マディールサービス       ( ) インストールする         マニュー       ( ) インストールする         マニュー       ( ) インストールする <td>イン</td> <td>ハス</td> <td>トールするコンポーネントを選択する</td> <td>3時のみ</td>                                                                                                    | イン                | ハス          | トールするコンポーネントを選択する             | 3時のみ                                                                                                    |
| アクセサリ       () クリップボードビューア         アクセサリ       () デスクトップの登紙         () マウスボインタ       () マウスボインタ         () マウスボインタ       () ワードパッド         () マクコード表       () 文字コード表         ユーザ補助の設定ウィザード       () インストールする         通信       () ノイパーターミナル         アブリケーションサーバー       () インストールする         アブリケーションサーバー       () インストールする         アブリケーションサーバー       () インストールする         アブリケーションサーバコンソール       () インストールする         アブリケーションサーバコンソール       () インストールする         アブリケーションサーバコンソール       () インストールする         アブリケーションサーバコンソール       () インストールする         アブリケーションサーバコンソール       () インストールする         アブリケーションサーバコンソール       () インストールする         アブリケーションサーバコンソール       () インストールする         インターネットインフォメーション       () ドア0 (File Transfer Protocol) サービス - Active Server Pages         () WWW (World Wide Web) サービス - Active Server Pages       () WWW (World Wide Web) サービス - WebDAV 発行         () WWW (World Wide Web) サービス - WebDAV 発行       () インストールする         キットワークDTCアクセスの       () インストールする         キットワークTOTCアクセスの       () インストールする         キットワークDTCアクセス       () インストールする         ウージデックスサービス       () インストールする         リモートインストールする       () インストールする         リモンストールする <td></td> <td>ア</td> <td>プリケーションとユーティリティ</td> <td></td>                                                                                                    |                   | ア           | プリケーションとユーティリティ               |                                                                                                    |
| コーザ補助の設定ウィザード() パンストールする通信() チャット<br>() ハイパーターミナルアブリケーションサーパーASP.NET() インストールするアブリケーションサーパコンソール() インストールするアブリケーションサーパコンソール() FrontPage 2002 Server Extensions<br>() FTP (File Transfer Protocol) サービス<br>() NNTP Service - NNTP Service<br>() SMTP Service - SMTP Service<br>() WWW (World Wide Web) サービス - Active Server Pages<br>() WWW (World Wide Web) サービス - Active Server Pages<br>() WWW (World Wide Web) サービス - WebDAV 発行<br>() WWW (World Wide Web) サービス - WebDAV 発行<br>() WWW (World Wide Web) サービス - WWWネットワークCOM+アクセスの<br>有効化() インストールするインデックスサービス<br>() インストールする() インストールするダーミナルサーバ<br>リモートインストールサービス<br>() インストールする() インストールするシージストールサービス<br>電子メールサービス() インストールする<br>() アンストールする<br>() アOP3 サービス<br>() POP3 サービス<br>() PD<br>() POP3 サービス<br>() PD<br>() PD<br>                                                                                                    |                   |             | アクセサリ                         | <ul> <li>( ) クリップボードビューア</li> <li>( ) デスクトップの壁紙</li> <li>( ) ドキュメントテンプレート</li> <li>( ) ペイント</li> <li>( ) マウスポインタ</li> <li>( ) ワードパッド</li> <li>( ) マウコード書</li> </ul>                                                                                                    |
| ユーッ補助の設定シュッサード       () ナシット         通信       () ナッット         通信       () ナッット         ASP.NET       () インストールする         アブリケーションサーバコンソール       () チャット         インターネットインフォメーション       () FrontPage 2002 Server Extensions         () FTP (File Transfer Protocol) サービス         ヤービス(IIS)       () NNTP Service - NNTP Service         () WWW (World Wide Web) サービス - Active Server Pages         () WWW (World Wide Web) サービス - WebDAV 発行         () WWW (World Wide Web) サービス - WWW         ネットワークCOM+アクセスの         有効化         ネットワークDTCアクセスの         有効化         インデックスサービス         ターミナルサーバライビス         () インストールする         ターミナルサーバライセンス         () インストールする         ターミナルサーバライセンス         () インストールする         証明書サービス         () インストールする         証明書サービス         () インストールする         証明書サービス         () インストールする         証明書サービス         () インストールする         () インストールする         () インストールする         () インストールする         () インストールする         () インストールする         () インストールする         () インストールする         () インストールす                                                                                                    |                   |             | ューザ湖肋の設定ウィザード                 |                                                                                                    |
| 通信       ()) チャット         アブリケーションサーバー       () ハイパーターミナル         アブリケーションサーバコンソール       () インストールする         アブリケーションサーバコンソール       () インストールする         ()       アフリケーションサーバコンソール         ()       アロトロションサーバコンソール         ()       アクロトロションサーバコンソール         ()       アクロトロションサーバコンソール         ()       FrontPage 2002 Server Extensions         ()       FrontPage 2002 Server Extensions         ()       Protect         ()       FrontPage 2002 Server Extensions         ()       Protect         ()       NNTP Service - NNTP Service         ()       NNTP Service - SMTP Service         ()       SMTP Service - SMTP Service         ()       WWW (World Wide Web) サービス - Active Server Pages         ()       WWW (World Wide Web) サービス - WebDAV 発行         ()       WWW (World Wide Web) サービス - WebDAV 発行         ()       インストールする         ネットワークDTCアクセスの       () インストールする         オンデックスサービス       () インストールする         ターミナルサーバライセンス       () インストールする         ジージストールサービス       () インストールする         ジージストールサービス       () インストールする         ジージュージョンサービス       () インストールする         ジージュージョンサービス       () インストールする                                                                                                    |                   |             | ユーリ補助の設定リイリート                 | ()1)21-1/98                                                                                                    |
| アブリケーションサーバーASP.NET() インストールするアブリケーションサーバコンソール() インストールするアブリケーションサーバコンソール() アontPage 2002 Server Extensions() FTP (File Transfer Protocol) サービスインターネットインフォメーション() FTP (File Transfer Protocol) サービスサービス(IIS)() NNTP Service - SMTP Service() WWW (World Wide Web) サービス - Active Server Pages() WWW (World Wide Web) サービス - WebDAV 発行() WWW (World Wide Web) サービス - WebDAV 発行() WWW (World Wide Web) サービス - WWWネットワークCOM+アクセスの有効化ネットワークDTCアクセスの有効化インデックスサービス() インストールするターミナルサーバ() インストールするターミナルサーバライセンスリモートインストールサービス() インストールする証明書サービス証明書サービス電子メールサービス() インストールするマントールサービス() アOP3サービスWEB管理                                                                                                    |                   |             | 通信                            | ( ) チャット<br>( ) ハイパーターミナル                                                                                                    |
| ASP.NET( ) インストールするアブリケーションサーバコンソール( ) インストールするアブリケーションサーバコンソール( ) FrontPage 2002 Server Extensions<br>( ) FTP (File Transfer Protocol) サービスインターネットインフォメーション<br>サービス(IIS)( ) NTP Service - NNTP Service<br>( ) SMTP Service - SMTP Service<br>( ) WWW (World Wide Web) サービス - Active Server Pages<br>( ) WWW (World Wide Web) サービス - Active Server Pages<br>( ) WWW (World Wide Web) サービス - WebDAV 発行<br>( ) WWW (World Wide Web) サービス - WWWネットワークCOM+アクセスの<br>有効化( ) インストールするネットワークDTCアクセスの<br>有効化( ) インストールするインデックスサービス<br>ターミナルサーバ( ) インストールするダーミナルサーバ<br>リモートインストールサービス( ) インストールするエ明書サービス<br>電子メールサービス( ) インストールする<br>( ) インストールする<br>( ) 証明書サービスCA<br>( ) アOP3サービス<br>( ) インストールする<br>( ) インストールする<br>( ) POP3サービス<br>( ) POP3サービス<br>( ) POP<br>( ) POP<br>(                                                                                                    |                   | ア           | プリケーションサーバー                   |                                                                                                    |
| アブリケーションサーパコンソール( ) インストールする $1 > \phi - ネットインフォメーションサービス(IIS)( ) FrontPage 2002 Server Extensions( ) FTP (File Transfer Protocol) サービス( ) NNTP Service - NNTP Service( ) SMTP Service - SMTP Service( ) WWW (World Wide Web) サービス - Active Server Pages( ) WWW (World Wide Web) サービス - WebDAV 発行( ) WWW (World Wide Web) サービス - WebDAV 発行( ) WWW (World Wide Web) サービス - WebDAV 発行( ) WWW (World Wide Web) サービス - WebDAV 発行( ) WWW (World Wide Web) サービス - WebDAV 発行( ) WWW (World Wide Web) サービス - WebDAV 発行( ) WWW (World Wide Web) サービス - WebDAV 発行( ) WWW (World Wide Web) サービス - WWW\frac{1}{4000}( ) インストールする( ) インストールする( ) インストールする( ) インストールする( ) インストールする( ) インストールする( ) インストールする( ) インストールする( ) インストールする( ) インストールする( ) インストールする( ) インストールする( ) インストールする( ) インストールする( ) インストールする( ) ビストールする( ) ビストールする( ) ビストールする( ) ビストールする( ) ビストールする( ) ビストールする( ) ビストールする( ) ビストールする( ) ビストールする( ) ビストールする( ) ビストールする( ) ビストールする( ) ビストールする( ) ビストールする( ) ビスWEB登録のサポート( ) ビスWEB管理( ) ビスWEB管理( ) ビス( ) ビスWEB管理( ) ビス( ) ビス( ) ビスWEB( ) ビスWEB( ) ビス( ) ビスWEB( ) ビスWEB( ) ビスWEB( ) ビスWEB$                                                                                                    |                   |             | ASP.NET                       | ()インストールする                                                                                                    |
| 1 - 1 - 1 - 1 - 1 - 1 - 1 - 1 - 1 - 1 -                                                                                                    |                   |             | アプリケーションサーバコンソール              | ()インストールする                                                                                                    |
|                                                                                                    |                   |             | インターネットインフォメーション<br>サービス(IIS) | <ul> <li>( ) FrontPage 2002 Server Extensions</li> <li>( ) FTP (File Transfer Protocol) サービス</li> <li>( ) NNTP Service - NNTP Service</li> <li>( ) SMTP Service - SMTP Service</li> <li>( ) WWW (World Wide Web) サービス - Active Server Pages</li> <li>( ) WWW (World Wide Web) サービス - WebDAV 発行</li> <li>( ) WWW (World Wide Web) サービス - WWW</li> </ul> |
| ネットワークDTCアクセスの<br>有効化       () インストールする         インデックスサービス       () インストールする         ターミナルサーバ       () インストールする         ターミナルサーバライセンス       () インストールする         リモートインストールサービス       () インストールする         証明書サービス       () インストールする         証明書サービス       () インストールする         電子メールサービス       () インストールする         () アOP3サービスWEB管理       ()                                                                                                    |                   |             | ネットワークCOM+アクセスの<br>有効化        | ()インストールする                                                                                                    |
| インデックスサービス       () インストールする         ターミナルサーバ       () インストールする         ターミナルサーバライセンス       () インストールする         リモートインストールサービス       () インストールする         証明書サービス       () インストールする         証明書サービス       () インストールする         電子メールサービス       () インストールする         電子メールサービス       () インストールする         () POP3サービスWEB管理       ()                                                                                                    |                   |             | ネットワークDTCアクセスの<br>有効化         | ()インストールする                                                                                                    |
| ターミナルサーバ     () インストールする       ターミナルサーバライセンス     () インストールする       リモートインストールサービス     () インストールする       証明書サービス     () インストールする       証明書サービス     () インストールする       電子メールサービス     () インストールする       () アOP3サービスWEB登録のサポート       () POP3サービスWEB管理                                                                                                    |                   | 1)          | ノデックスサービス                     | () インストールする                                                                                                    |
| ターミナルサーバライセンス       () インストールする         リモートインストールサービス       () インストールする         証明書サービス       () インストールする         証明書サービス       () インストールする         電子メールサービス       () インストールする         電子メールサービス       () インストールする         () ショントールする       () ショントールする         () ショントールする       () POP3 サービス         () POP3 サービスWEB管理       () () () () () () () () () () () () () (                                                                                                    |                   | <u> १</u> - | ーミナルサーバ                       | ()インストールする                                                                                                    |
| リモートインストールサービス     ( ) インストールする       証明書サービス     ( ) インストールする       証明書サービス     ( ) ゴいヨ書サービスWEB登録のサポート       電子メールサービス     ( ) インストールする       ( ) POP3サービスWEB管理                                                                                                    | ターミナルサーバライセンス     |             | ーミナルサーバライセンス                  | () インストールする                                                                                                    |
| 証明書サービス       ( ) インストールする ( ) 証明書サービスCA         電子メールサービス       ( ) インストールする ( ) POP3 サービス         電子メールサービス       ( ) POP3サービスWEB管理                                                                                                    |                   | IJŦ         | Eートインストールサービス                 | <ul> <li>( ) インストールする</li> </ul>                                                                                                    |
| 電子メールサービス () インストールする () POP3 サービス () POP3サービスWEB管理                                                                                                    |                   | 証           | 明書サービス                        | <ul> <li>()インストールする ()証明書サービスCA</li> <li>()証明書サービスWEB登録のサポート</li> </ul>                                                                                                    |
|                                                                                                    |                   | 電           | 子メールサービス                      | ( )インストールする ( )POP3 サービス<br>( )POP3サービスWEB管理<br>( )(に)((に))(に)(に)(に)(に)(に)(に)(に)(に)(に)(に)(                                                                                                    |

18

| 設定項目                                        | 選択項目                                                                                                    |
|---------------------------------------------|----------------------------------------------------------------------------------------------------|
| FTP <b>サ</b> -                              | ・ピスのプロパティ(FTPサーピス選択時のみ)                                                                                                    |
| FTPサイトのディレクトリ                               | (デフォルトー\Inetpub\Ftproot)                                                                                                    |
| www+-                                       | ・ビスのプロパティ(WWWサービス選択時のみ)                                                                                                    |
| WWWサーバのディレクトリ                               | (デフォルトー\Inetsrv\WWWroot)                                                                                                    |
| ターミナルサー                                     | パーのプロパティ(ターミナルサーバー選択時のみ)                                                                                                    |
| リモートデスクトップ                                  | ()このコンピュータにユーザーがリモートで接続することを許可する                                                                                                    |
| アプリケーションの互換性のための既定<br>のアクセス許可を選択してください。     | <ul><li>( )完全なセキュリティ</li><li>( )緩和されたセキュリティ</li></ul>                                                                                                    |
| ライセンスモード                                    | <ul><li>()接続デバイス数</li><li>()接続ユーザー数</li></ul>                                                                                                    |
|                                             | サービス                                                                                                    |
| そのほかのネットワークファイルと<br>印刷サービス                  | ( ) Macintosh用ファイルサービス<br>( ) Macintosh用印刷サービス<br>( ) UNIX用印刷サービス                                                                                                    |
| ネットワークサービス                                  | <ul> <li>( ) Windowsインターネットネームサービス(WINS)</li> <li>( ) インターネット認証サービス</li> <li>( )ドメインネームシステム(DNS)</li> <li>( ) 簡易TCP/IPサービス</li> <li>( ) 動的ホスト構成プロトコル(DHCP)</li> </ul> |
| 管理とモニタツール                                   | <ul> <li>()ネットワークモニタツール</li> <li>()簡易ネットワーク管理プロトコル<br/>(SNMP-ServerViewのインストールに必須)</li> </ul>                                                                         |
|                                             | SNMPの詳細(SNMP選択時のみ)                                                                                                    |
| トラップ                                        |                                                                                                    |
|                                             |                                                                                                    |
| トラック达信先                                     |                                                                                                    |
|                                             |                                                                                                    |
| 認証トフッノを达信9 る<br>至け付けてっ <u>こ。</u><br>一二、タ    | ( ) 达信 9 る                                                                                                    |
| 受け付けるコミューティム<br>すべてのホストからSNMPパケットを<br>受け付ける | ()受け付ける                                                                                                    |
| ホスト名                                        | (指定する場合のみ)                                                                                                    |
| エージェント                                      |                                                                                                    |
| 連絡先                                         |                                                                                                    |
| 場所                                          |                                                                                                    |
| サービス                                        | ( )物理 ( )データリンクとサブネットワーク<br>( )End-to-End ( )アプリケーション ( )インターネット                                                                                                    |

(続<)

| 設定項目                         | 選択項目                                                                                                    |
|------------------------------|----------------------------------------------------------------------------------------------------|
| Active                       | Directoryの詳細設定(DNS選択時のみ)                                                                                       |
| Active Directoryをインストールする    | ()インストールする                                                                                                    |
| Active Directoryの種別          | ( )新しいフォレストにドメインを作成する<br>( )既存ドメインの追加ドメインコントローラにする<br>( )既存ドメインツリーに新しい子ドメインを作成する<br>( )既存フォレストに新しいドメインツリーを作成する |
| データベースのフォルダ                  |                                                                                                    |
| ログのフォルダ                      |                                                                                                    |
| SYSVOLフォルダの場所                |                                                                                                    |
| Windows 2000以前のサーバOSと<br>互換性 | ( )許可する                                                                                                    |
| 新しいフォレストにドメインを作成する(選打        | 尺時のみ)                                                                                                    |
| 新しいドメインの完全なDNS名              |                                                                                                    |
| ドメインNetBIOS名                 |                                                                                                    |
| 既存ドメインの追加ドメインコントローラに         | する(選択時のみ)                                                                                                    |
| ユーザ名                         |                                                                                                    |
| パスワード                        |                                                                                                    |
| ドメイン                         |                                                                                                    |
| 既存ドメインの完全なDNS名               |                                                                                                    |
| 既存ドメインツリーに新しい子ドメインを作         | 成する(選択時のみ)                                                                                                    |
| ユーザ名                         |                                                                                                    |
| パスワード                        |                                                                                                    |
| ドメイン                         |                                                                                                    |
| 親ドメインの完全なDNS名                |                                                                                                    |
| 新しい子ドメイン名                    |                                                                                                    |
| ドメインNetBIOS名                 |                                                                                                    |
| 既存フォレストに新しいドメインツリーを作り        | 成する(選択時のみ)                                                                                                    |
| ユーザ名                         |                                                                                                    |
| パスワード                        |                                                                                                    |
| ドメイン名                        |                                                                                                    |
| 新しいドメインの完全なDNS名              |                                                                                                    |
| ドメインNetBIOS名                 |                                                                                                    |

## D.3 アプリケーションウィザード

| 設定項目                 | 選択項目                                                                                                    |
|----------------------|----------------------------------------------------------------------------------------------------|
| アプリケーション             | <ul> <li>()RAS支援サービス</li> <li>()Fujitsu Server View(Apache版)/RAID管理ツール</li> <li>()Fujitsu Server View(IIS版)/RAID管理ツール</li> <li>()HRM/server</li> <li>()REMCS</li> <li>()UpdateAdvisor</li> <li>()DSNAP</li> <li>()PROBEPRO</li> <li>()Yフトウェアサポートガイド</li> <li>()Windows Server 2003 ServicePack2</li> <li>()Windows Server 2003 /R2 推奨ホットフィックス</li> <li>()Windows Server 2003 x64/R2 X64推奨ホットフィックス</li> </ul> |
| 追加ソフトウェアのインストールコマンド  | (追加ソフトウェア選択時のみ)                                                                                                    |
| <br>インストール方法         | ( )ローカルアプリケーションをインストールする<br>( )リモートサーバからアプリケーションをインストールする                                                                                                    |
| リモートサーバからインストールを行う場合 | ()する ()しない                                                                                                    |
| リモートリソースパス           |                                                                                                    |
| リモートサーバ上のユーザ名        |                                                                                                    |
| リモートサーバ上のパスワード       |                                                                                                    |

# E 障害連絡シート

| モデル名・型名     | PRIMERGY BX620 S4 サーバブレード (PG )       |
|-------------|---------------------------------------|
| OS          |                                       |
| 設定環境        |                                       |
|             |                                       |
|             |                                       |
|             |                                       |
|             |                                       |
|             |                                       |
|             |                                       |
|             |                                       |
|             |                                       |
|             |                                       |
|             |                                       |
| LAN · WAN 埌 |                                       |
|             |                                       |
|             |                                       |
|             |                                       |
|             |                                       |
|             |                                       |
|             |                                       |
|             |                                       |
|             | 何をしているときに何が起きたか                       |
|             | 画面にどのようなメッセージが表示されたか。                 |
|             |                                       |
|             |                                       |
|             |                                       |
|             |                                       |
|             |                                       |
|             |                                       |
|             | │ │ │ │ │ │ │ │ │ │ │ │ │ │ │ │ │ │ │ |

PRIMERGY BX620 S4 サーバブレード

**環境設定シート** CA92276-8041-01

#### 発行日 2008年2月 発行責任 富士通株式会社

本書の内容は、改善のため事前連絡なしに変更することがあります。 本書に記載されたデータの使用に起因する、第三者の特許権およびその他 の権利の侵害については、当社はその責を負いません。 無断転載を禁じます。

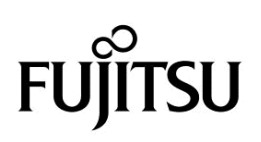